## Panasonic

### <sup>ポータブル DVD カーナビステーション **基本操作ガイド**</sup>

#### CN-DS120D CN-D050D

本書は、基本的な操作について説明しています。 詳しい操作は、取扱説明書をお読みください。

ご使用の前に、別冊の取扱説明書の 「安全上のご注意」を必ずお読みください。

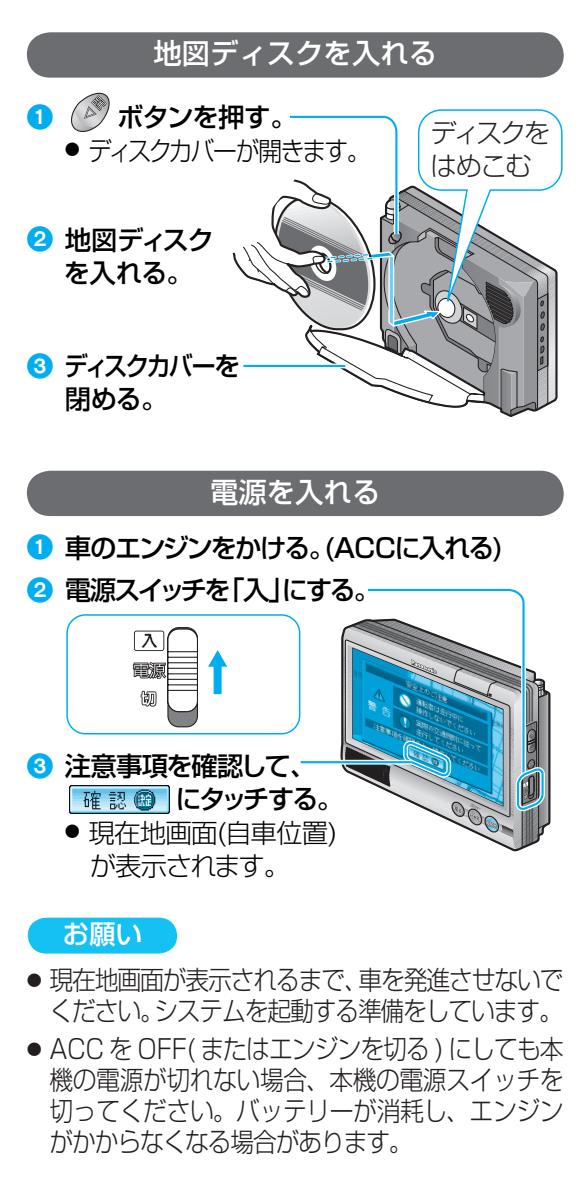

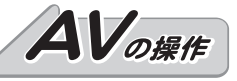

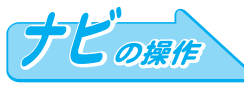

# 地図を操作する

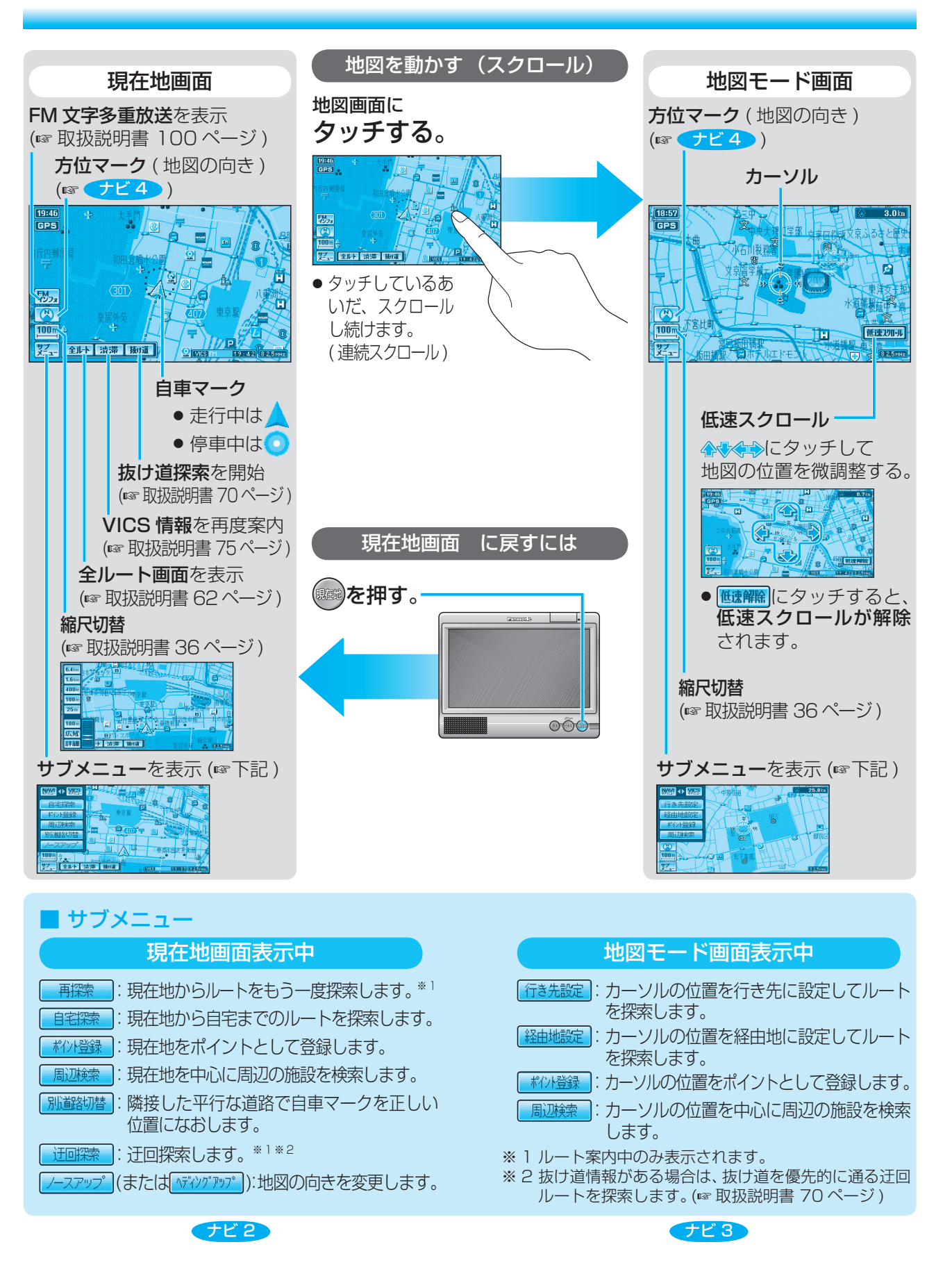

## 地図の向きを切り替える

ヘディングアップ(進行方向が上の地図)とノース アップ(北が上の地図)を切り替えられます。

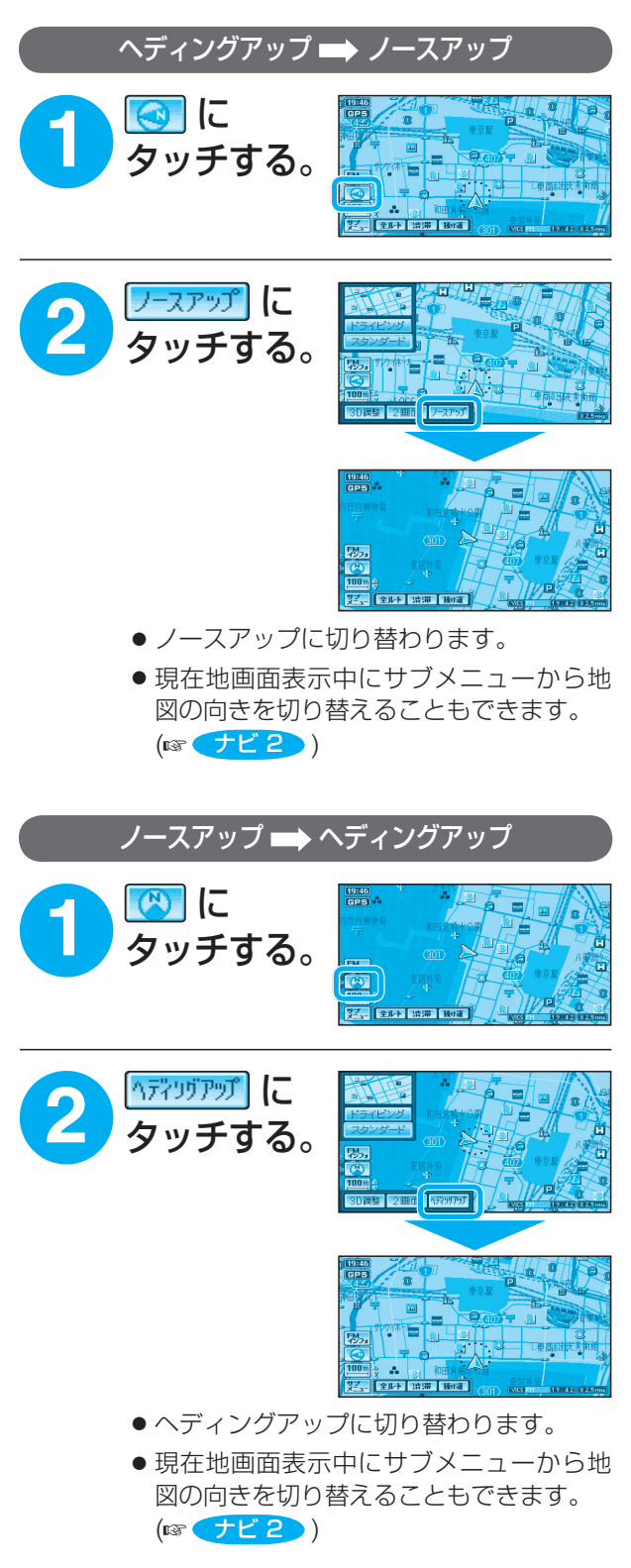

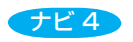

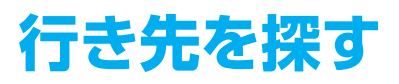

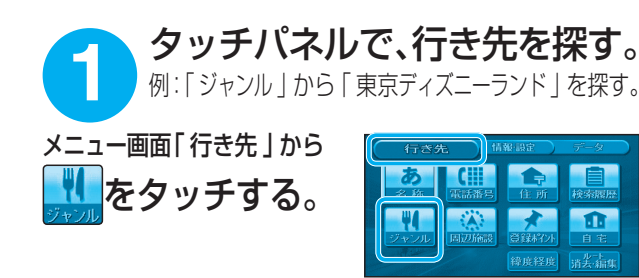

施設分類名を選ぶ。 例:見る遊ぶ

**施設ジャンルを** 選ぶ。 例:遊園地

**並替え / 絞込みの 方法を選ぶ。** 例:キーワードで絞込む

**施設を選ぶ。** 例:東京ディズニーランド

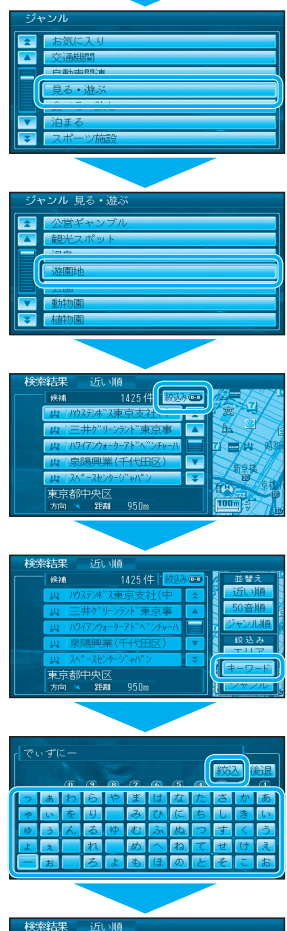

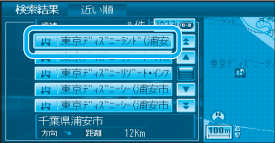

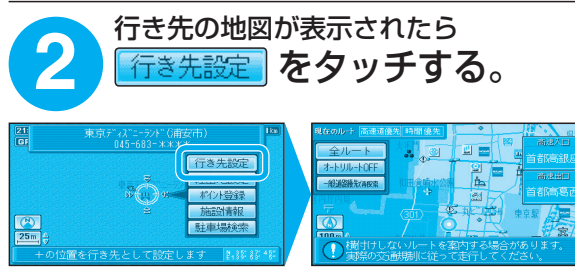

 自車位置から行き先までのルートを探索し、探索終了後、 ルート案内が始まります。

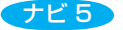

# 「行き先」メニュー一覧

| 項 目<br>手 順 | 名称(施設名)<br>で探すには        | 電話番号で<br>探すには           | 住所で<br>探すには                 | 以前に検索した<br>地図から探す<br>には |
|------------|-------------------------|-------------------------|-----------------------------|-------------------------|
| 0          | <b>あ</b><br>名称<br>を選ぶ   | を選ぶ                     | 食所を選ぶ                       | を選ぶ<br>検索履歴             |
| 2          | 施設名を入力<br>する            | 電話番号を<br>市外局番から<br>入力する | 都道府県 (または<br>政令指定都市)を<br>選ぶ | リストから<br>地図を選ぶ          |
| 3          | 検索を選ぶ                   | リストから<br>電話番号を<br>選ぶ    | 市区町村を<br>選ぶ                 | 「行き先設定」を<br>選ぶ          |
| 4          | メッセージ<br>確認後、<br>する を選ぶ | (個人宅の場合)<br>名字を<br>入力する | 町名を選ぶ                       |                         |
| 5          | リストから、<br>施設を選ぶ         | (個人宅の場合)<br>「完了」を選ぶ     | 丁目・番地・号<br>を入力し、<br>完了を選ぶ   |                         |
| 6          | 「行き先設定」を<br>選ぶ          | [行き先設定]を<br>選ぶ          | 「行き先設定」を<br>選ぶ              |                         |

| 項 目<br>手 順 | ジャンルで<br>探すには          | 周辺施設から<br>探すには                        | 登録ポイント<br>から探すには        | 自宅へ<br>帰るには | 緯度経度から<br>探すには |
|------------|------------------------|---------------------------------------|-------------------------|-------------|----------------|
| 1          | で<br>ジャンル<br>ジャンル      | を選ぶ                                   | <b>会議ポジン</b> を選ぶ        | 自宅を選ぶ       | 権度経度を選ぶ        |
| 2          | 施設分類名<br>(大分類)を<br>選ぶ  | 施設ジャンル<br>(小分類)を<br>選ぶ                | リストから、<br>登録ポイント<br>を選ぶ |             | 緯度経度を<br>入力する  |
| 3          | 施設ジャンル<br>(小分類)を<br>選ぶ | _検索_を<br>選ぶ <sup>∞</sup>              | 「行き先設定」を<br>選ぶ          |             | 完了を選ぶ          |
| 4          | 並替え / 絞込み<br>の条件を選ぶ    | リストから、<br>施設を選ぶ                       |                         |             | 「行き先設定」を<br>選ぶ |
| 5          | リストから、<br>施設を選ぶ        | 「行き先設定」を<br>選ぶ                        |                         |             |                |
| 6          | 【行き先設定】を<br>選ぶ         | ※ジャンルによっ<br>ては、表示され<br>ない場合があり<br>ます。 |                         |             |                |

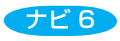

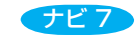

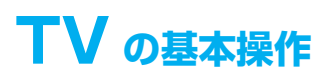

## AV 機能 の基本操作

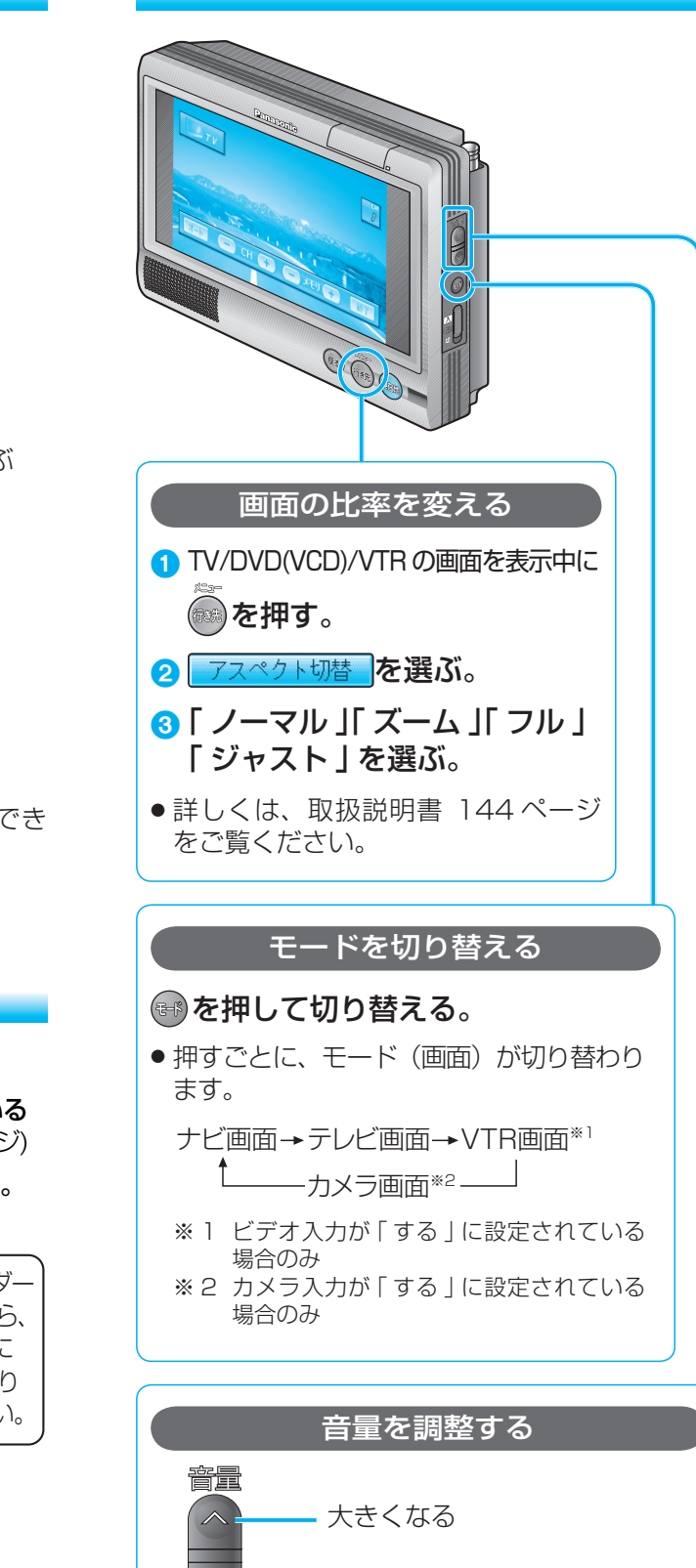

画面にタッチすると、タッチキーが表示されます。

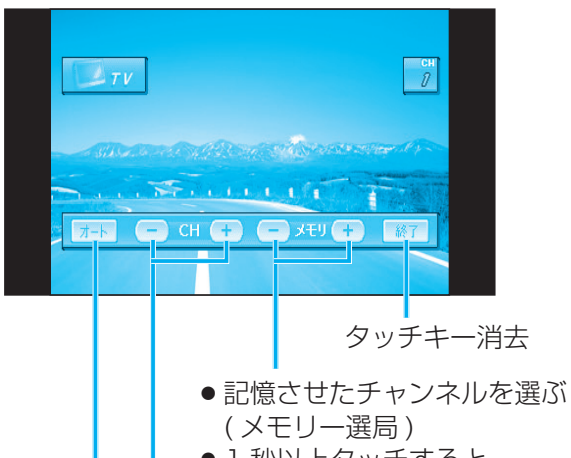

- 1 秒以上タッチすると オートメモリー
- ●手動選局する
- 1 秒以上タッチするとシーク選局

1 秒以上タッチすると受信可能な放送局を 自動的に記憶する(オートメモリー)

#### お知らせ

● 放送局を手動で選択して記憶させることはできません。

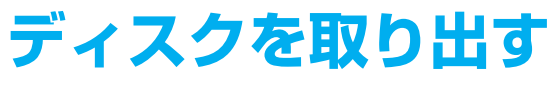

- 1 電源を切る。
- 2 本機をスタンドから取りはずし、接続されている コードを取りはずす。(☞取扱説明書 23ページ)
- 🕄 ディスクカバーを開けて、ディスクを取り出す。

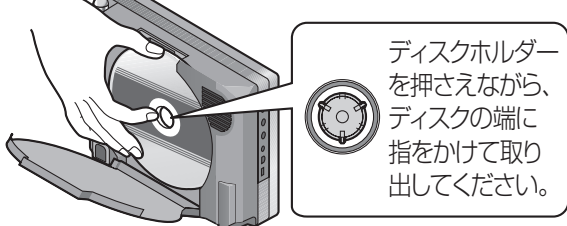

④ ディスクカバーを閉める。

お願い

 必ずディスクの回転が止まってから取り出して ください。

AV 3

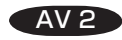

小さくなる

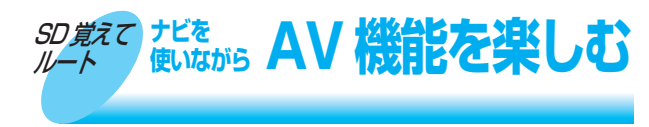

ナビゲーションを使いながら、DVD ビデオ / テレビの音声が楽しめます。

● 「SD 覚えてルートの制限について」(I® 取扱説 明書 168ページ)をご覧ください。

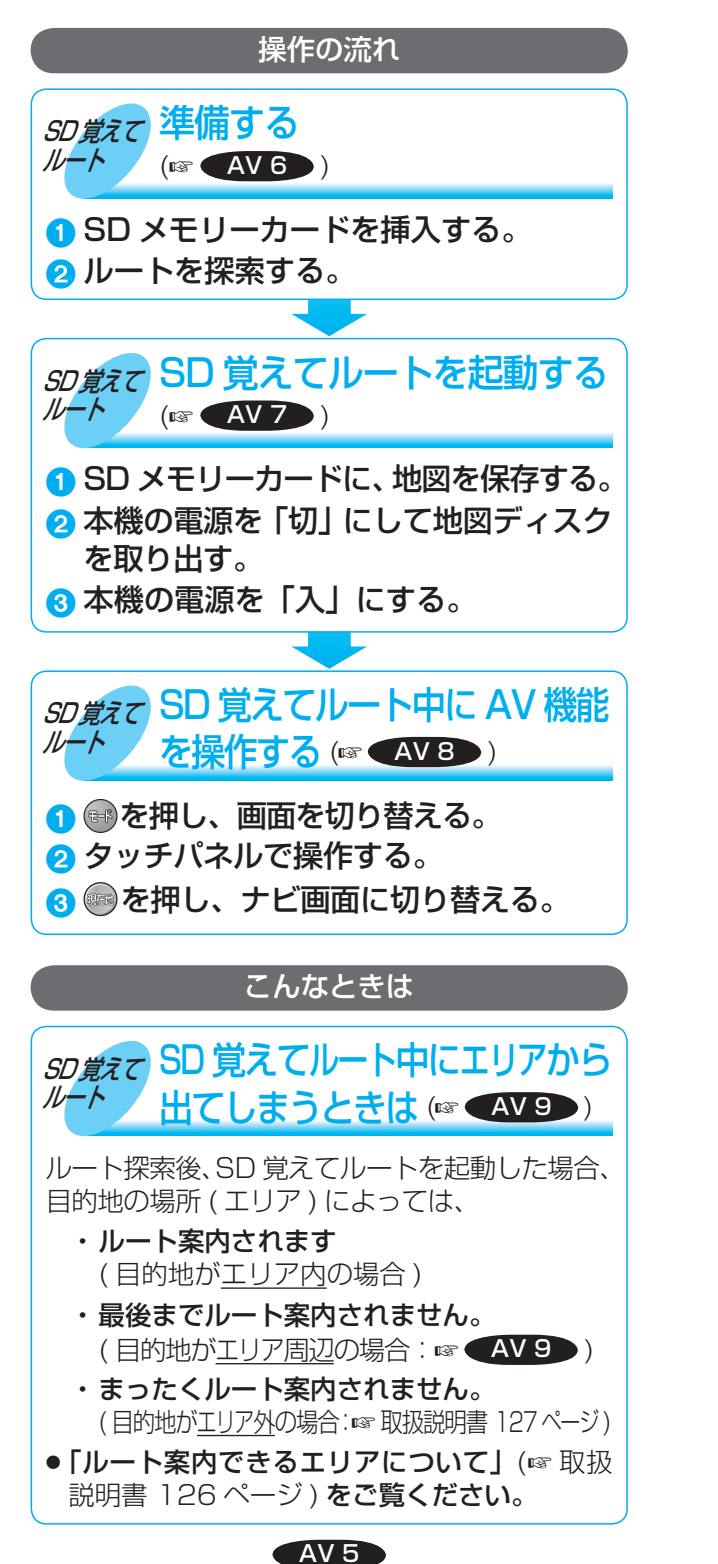

### ロVD の基本操作

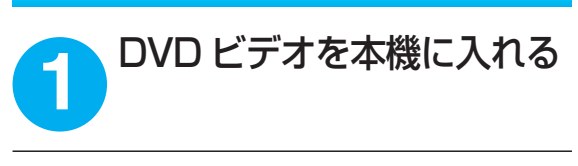

#### 電源を入れる 2

- DVDの再生が始まります。
- DVD の再生が始まらないときは、 ☞を押して DVD 画面に切り替えて ください。

#### 画面にタッチすると、タッチキーが表示されます。

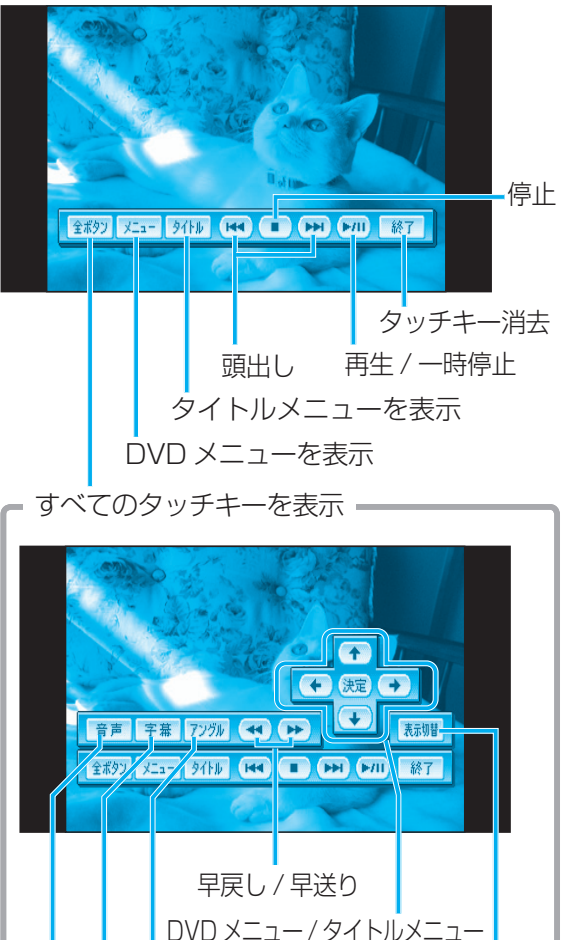

AV 4

の項目を選択・決定する

切り替える

字幕言語を

切り替える

音声言語を

切り替える

アングルを タッチキーの表示位置を

切り替える

● 字幕言語

特典映像

● ■ 本編再生

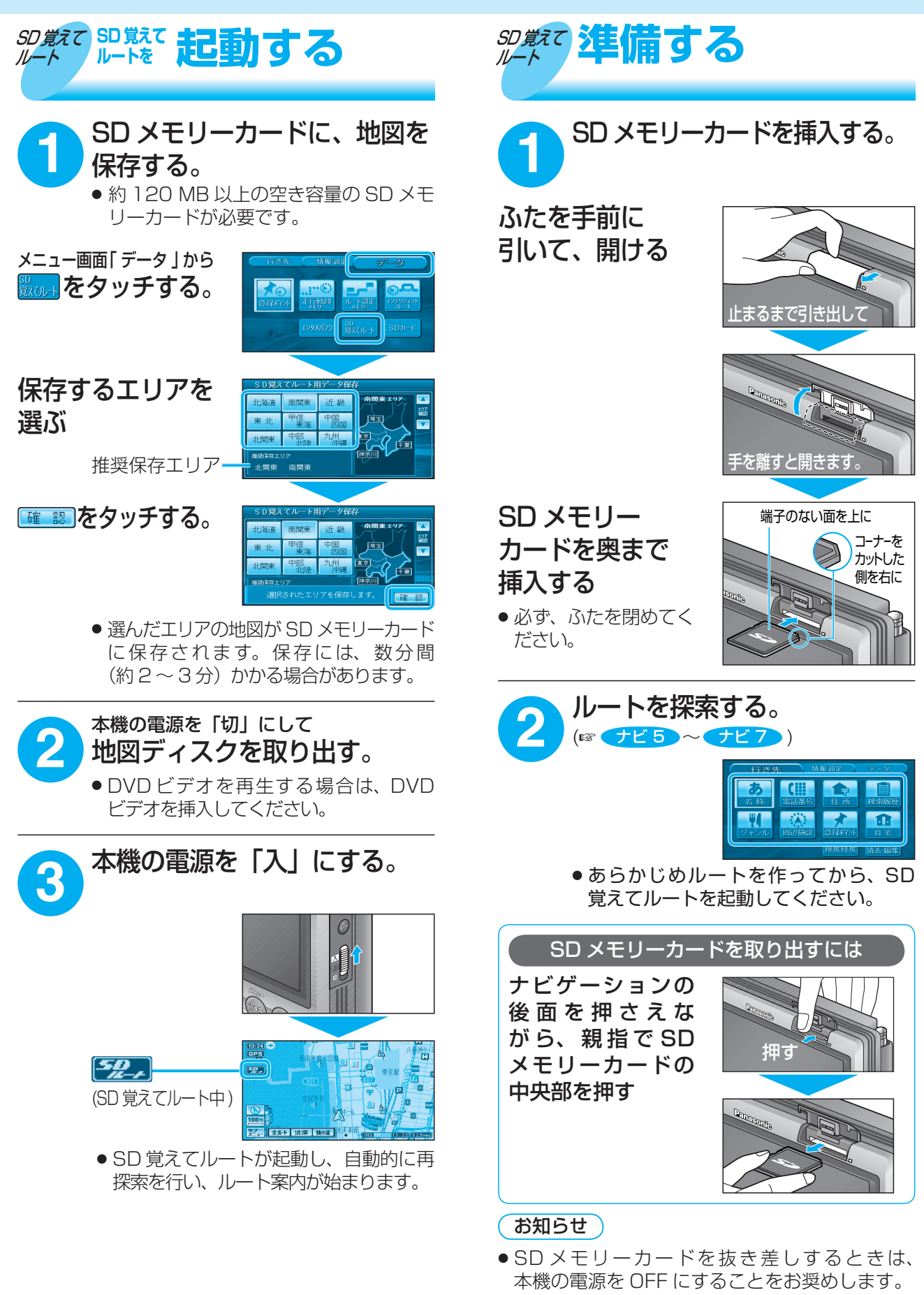

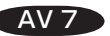

AV 6

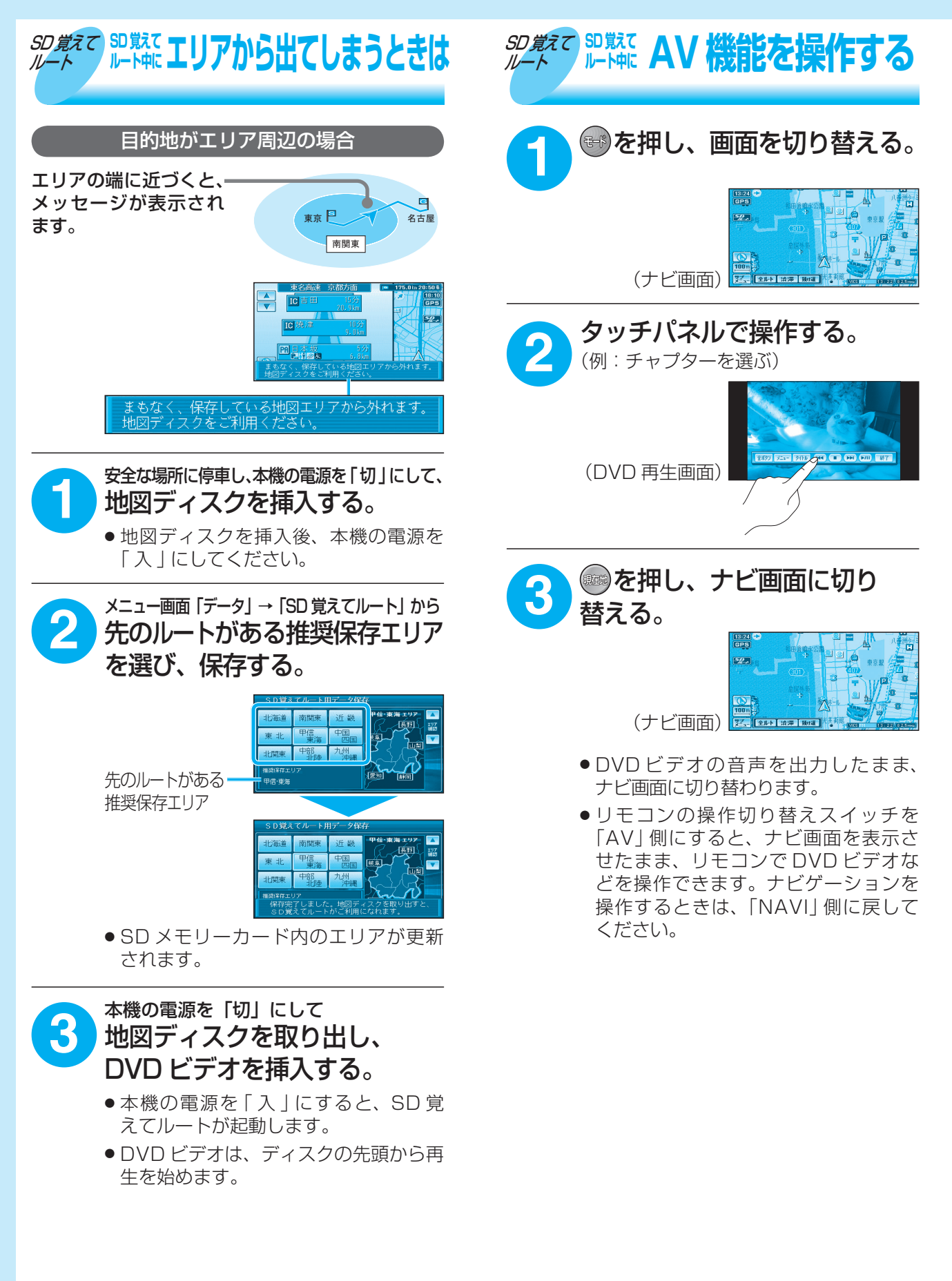

AV 9

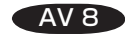

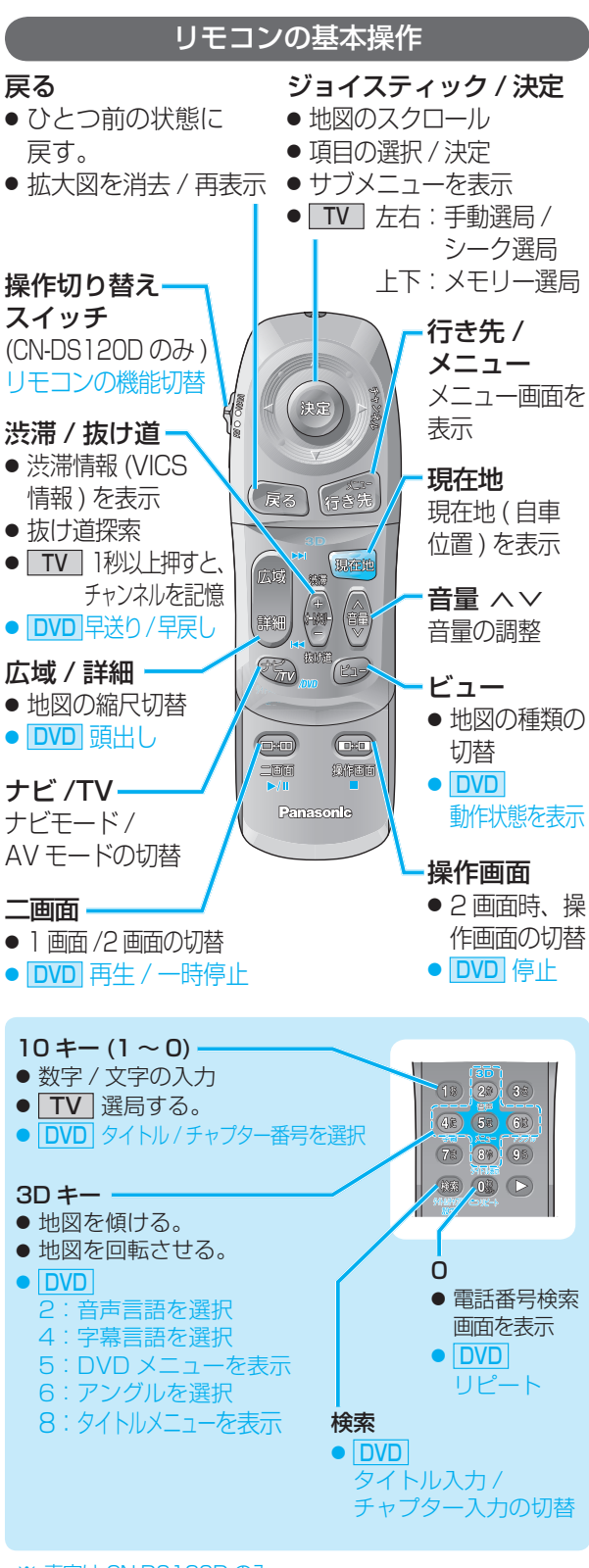

※ 青字は CN-DS120D のみ

### 松下電器産業株式会社 パナソニック オートモーティブシステムズ社

〒224-8539 横浜市都筑区佐江戸町 600 番地 © 2006 Matsushita Electric Industrial Co., Ltd. All Rights Reserved.

YEFM262737 F0306-0